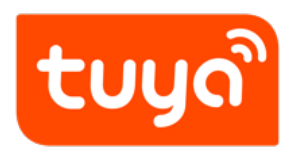

## **Configuration Guide for Tuya Public Panel**

Panel Development > Configuration Guide for Tuya Public Panel

Version: 20200221

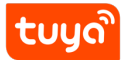

## Contents

| 1 | Panel configuration of SoC products — Take Wi-Fi four-way socket as an example | 2  |
|---|--------------------------------------------------------------------------------|----|
|   | 1.1 Functional Requirements of Products                                        | 2  |
|   | 1.2 Display of Standard Panel                                                  | 4  |
|   | 1.3 Configuration Steps                                                        | 5  |
|   |                                                                                |    |
| 2 | .Panel configuration for MCU products — Take Wi-Fi air purifier as an example  | 18 |
|   | 2.1 Functional Requirements of Products                                        | 18 |
|   | 2.2 Display of Standard Panel                                                  | 20 |
|   | 2.3 Configuration Steps                                                        | 21 |
|   | 2.4 Precautions                                                                | 25 |
| 2 | Public Danal Configurable Itoms                                                | 26 |
| 3 | Public Pariel Configurable Items                                               | 20 |

## Note:

ะบบด้

- Currently, the function of preview App Control Panel by scanning QR code is only available to the App accounts in China.
- Virtual devices are not supported well by bluetooth and ZigBee products, so problems may occur when preview the panel by scanning QR code. The final effect of the panel is subject to the real display of device.

# 1 Panel configuration of SoC products — Take Wi-Fi four-way socket as an example

### Common categories: power accessories, smart LED lighting

Products use SoC development-free solutions only allow changes on the panel appearance and panel texts but not the function points.

## 1.1 Functional Requirements of Products

A four-way socket with two Chinese national standard sockets and two USB sockets

## 1.2 Display of Standard Panel

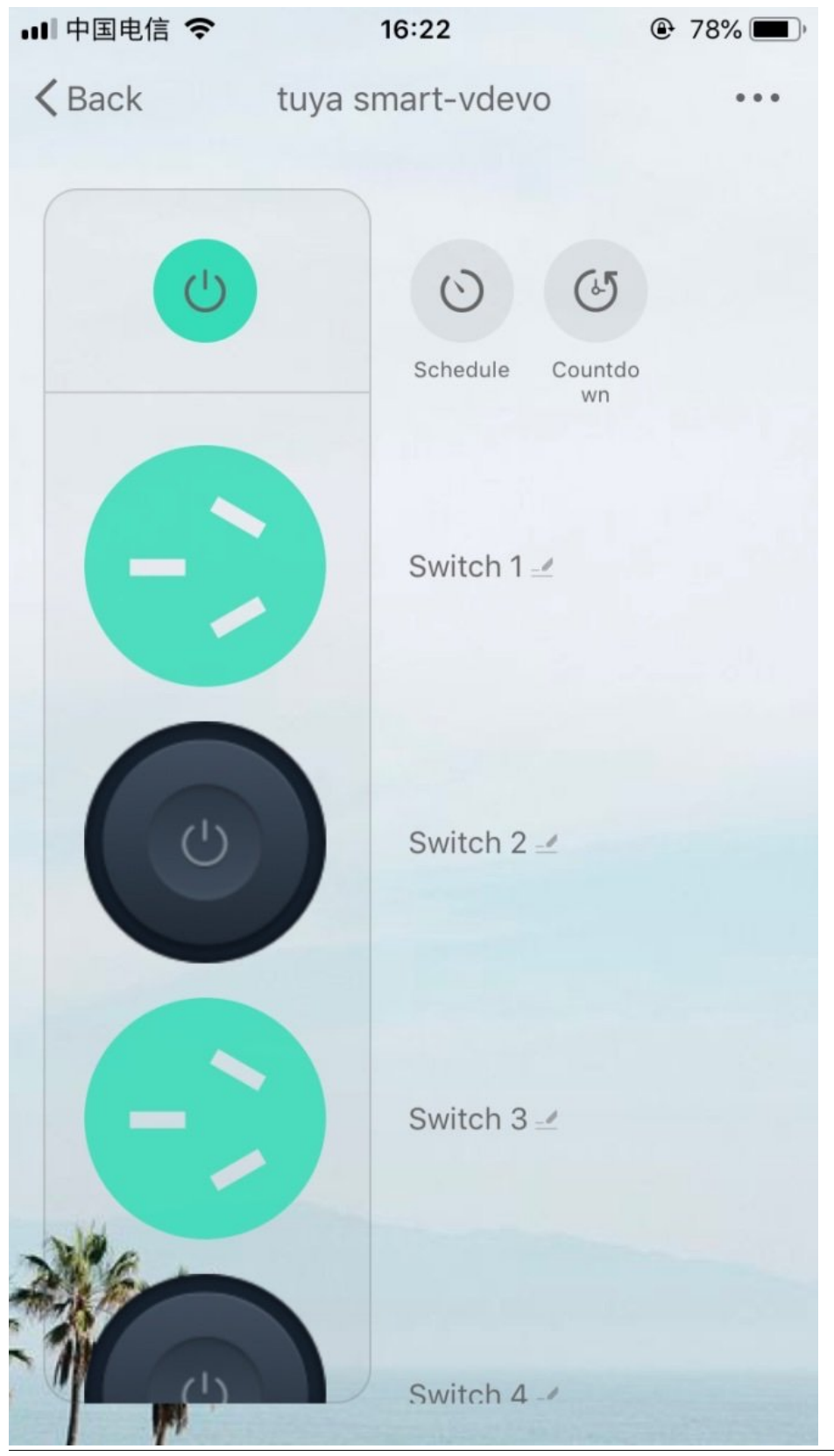

## **1.3 Configuration Steps**

#### 1.3.1 Set the Panel Style

In this section, you can change the pattern styles of the panel. The fixed style template and custom template are provided on the platform.

a) Select a custom panel (only the panels have Custom tag in the upper left corner support custom modifications).

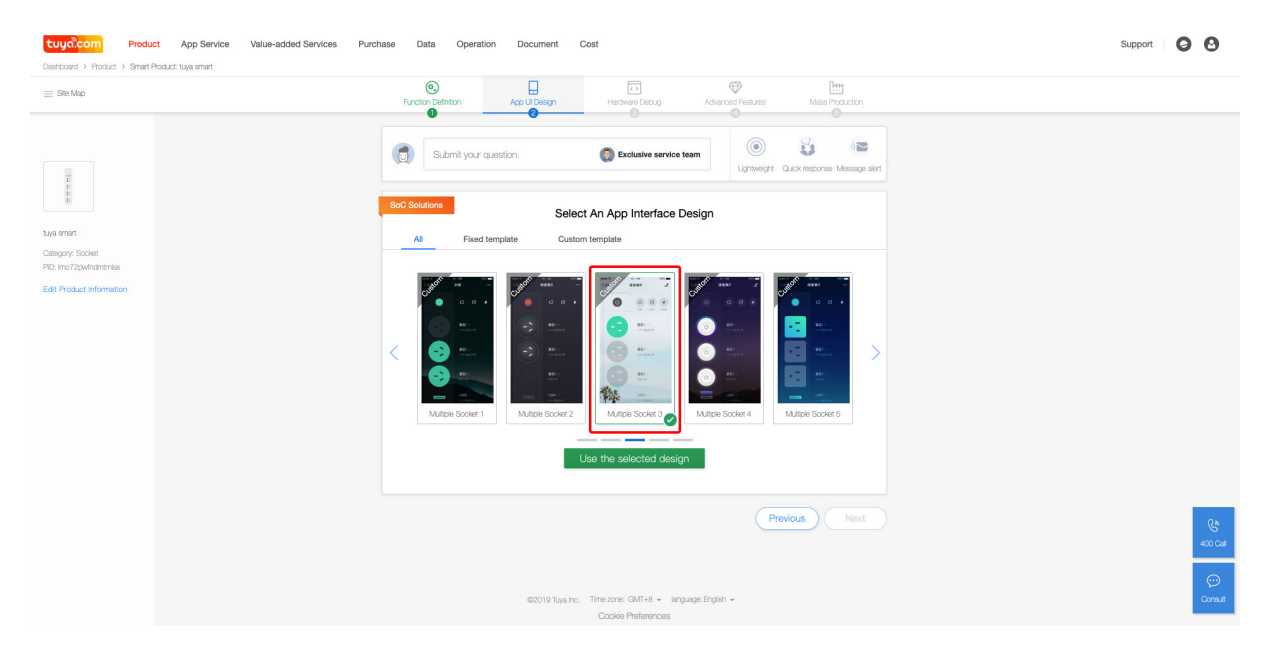

#### **Figure 1:** 1

b) After selected, enter the template editing interface.

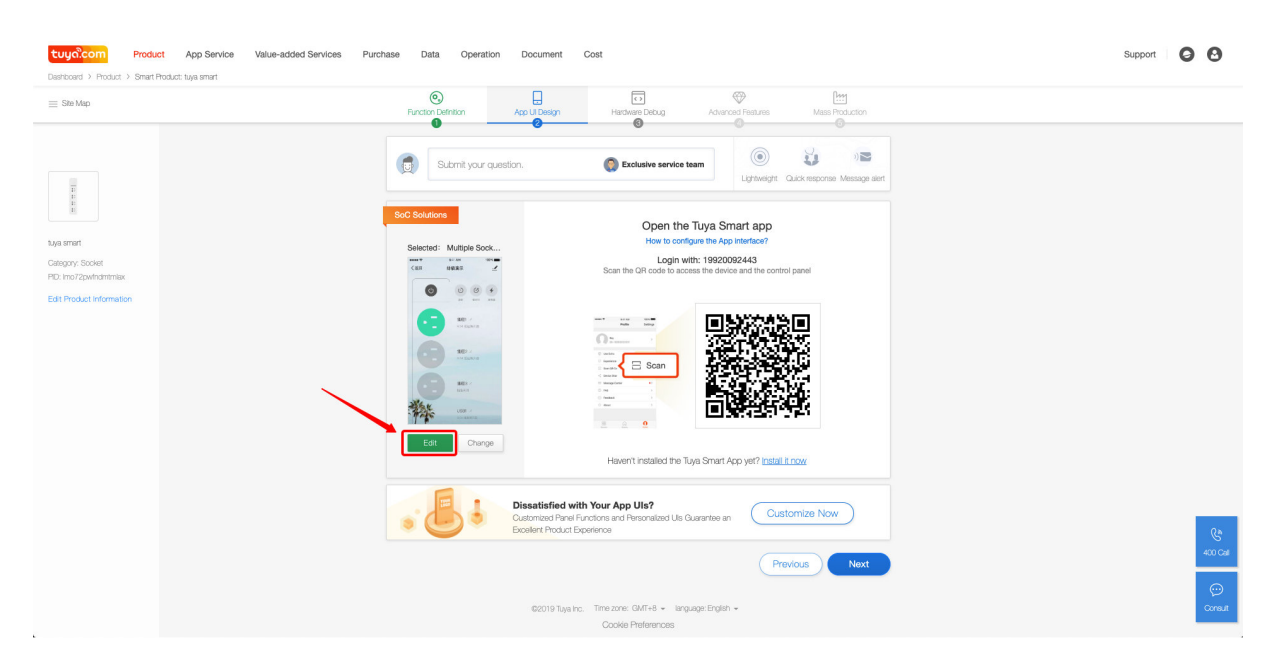

## Figure 2: 2

#### c) Set UI background.

In this module, you can choose the background type of the App panel to set the keynote of the panel.

You can choose to use either a background color or a background image as the background of the panel. After editing, you can preview the effect by scanning the **QR code** on the right side of the page.

#### I) Background color

You can choose a preset color or use the hexadecimal RGB colors for background color. After finish, click  ${\tt Save}.$ 

| ← Back | Interface configuration                                                                                      | Content has changed. Please save first 🛛 🖻 Save               |  |
|--------|----------------------------------------------------------------------------------------------------|---------------------------------------------------------------|--|
|        | Ul interface background<br>Set UI background. You can select color or picture                                | Reset                                                         |  |
|        | Background type:         Background colv         Background mage           Color select: <ul> <li></li></ul> | An Systeman                                                   |  |
|        | U interface theme color<br>Set U intrice theme color                                                         | Save and preview<br>Heart of at a Say Smort APP?<br>Intel row |  |
|        | Font color<br>Sist the for color of Ul Interface                                                             |                                                               |  |
|        |                                                                                                    |                                                               |  |

## Figure 3: 3

II) Background image

You can choose a preset image or upload a custom image.

**Note**: Requirements for image: Dimensions: 750px\*1334px, Format: png, jpeg, jpg.

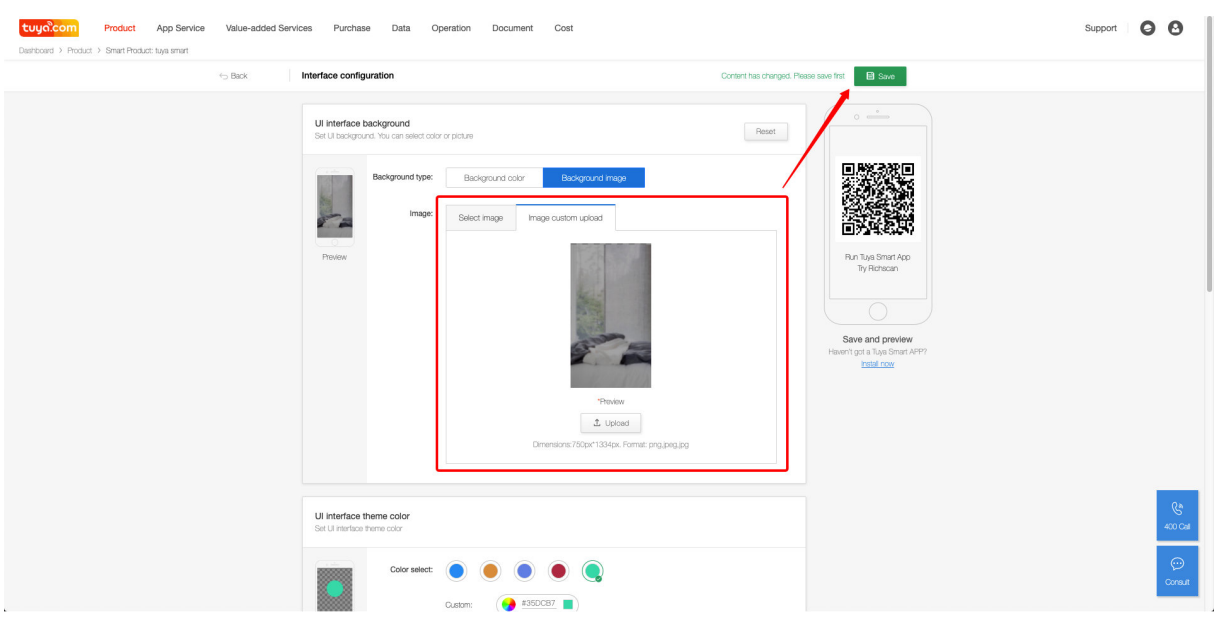

After finish, click Save.

## d) Set UI interface theme color.

In this module, you can choose the theme color of the panel. For example, the theme color in the four-way socket panel is presented as the background color of the main switch.

You can choose a preset color or use a hexadecimal RGB color for the theme color. After editing, click "Save". You can preview the effect by scanning the **QR code** on the right side of the page.

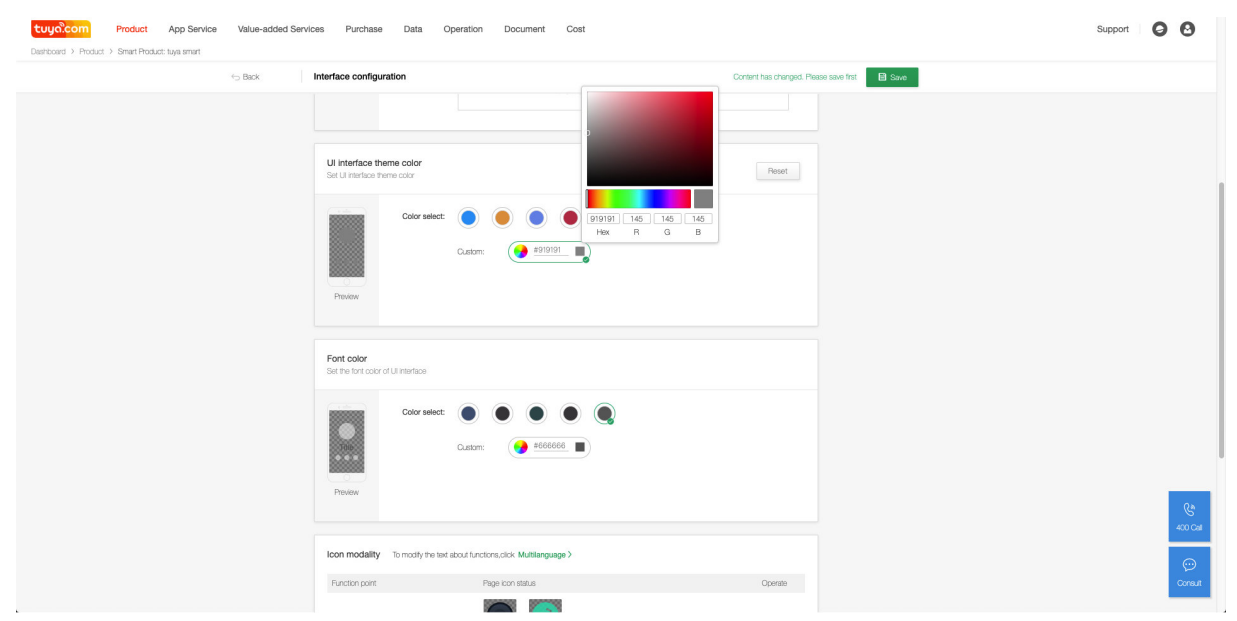

#### e) Set the font color.

In this module, you can choose the font color to be displayed on the panel. You can also change the foreground color of the button icon for the four-way socket panel.

You can choose a preset color or use a hexadecimal RGB color for the font color. Click on the color block next to the color code to use the palette for color selection.

After editing, click "Save". You can preview the effect by scanning the **QR code** on the right side of the page.

| tuya.com Product App Service Value-add | d Services Purchase Data Operation Document Cost                                                                                                    |                                        | Support |
|----------------------------------------|----------------------------------------------------------------------------------------------------|----------------------------------------|---------|
| ⊟ Back                                 | Interface configuration                                                                                                    | Content has changed. Please save first |         |
|                                        | Color select:<br>Peacew<br>Peacew<br>Custor:<br>Custor: | Post                                   |         |
|                                        | $\label{eq:loss} \begin{array}{c} \mbox{Icon modality} & \mbox{To modify the test about functions, click Multilanguage } \end{array} \right)$                                                                                                    |                                        |         |
|                                        | Function point Page icon status                                                                                                    | Operate                                |         |
|                                        | Switch 1 OFF ON                                                                                                    | Egt                                    |         |
|                                        | Switch 2                                                                                                    | Ear                                    |         |

## f) Edit icon style.

In this module, you can choose the icon style to be displayed on the panel or upload custom images for the icon. You can choose the specification and style of the socket on the four-way socket panel.

#### **Note**: Requirements for images: Dimensions : 336px\*336px, Format: png.

After editing, click "Save". You can preview the effect by scanning the **QR code** on the right side of the page.

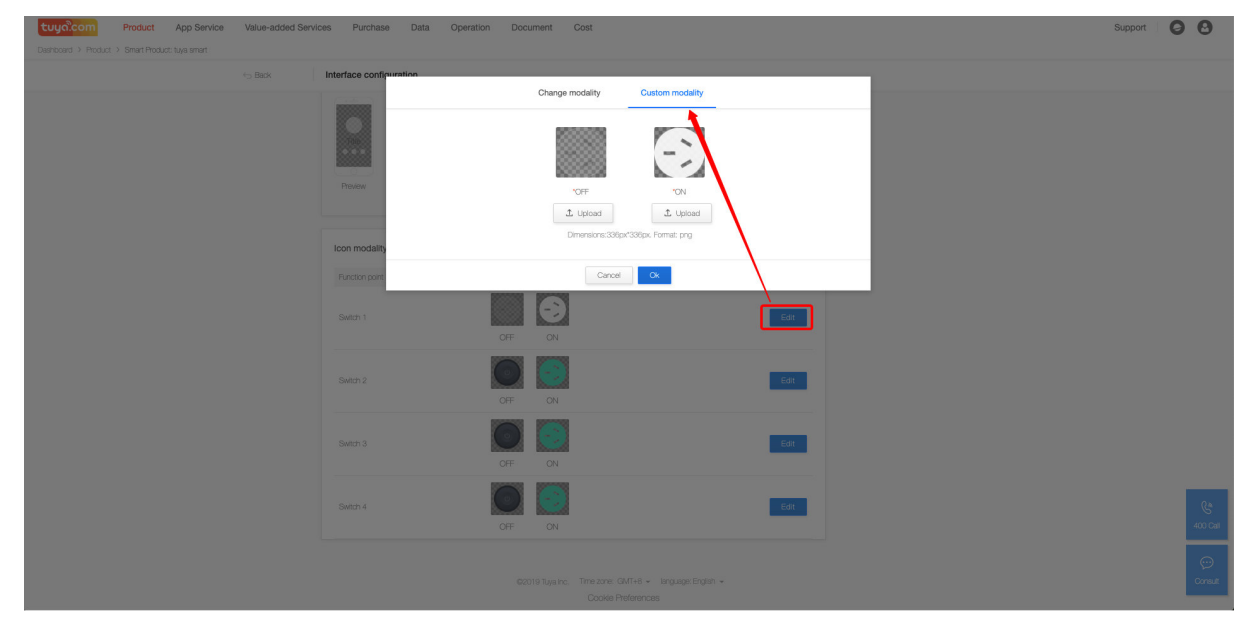

| <br>Interface configuration |                                             | Content has changed. Please save first 🛛 🔠 Save |  |
|-----------------------------|---------------------------------------------|-------------------------------------------------|--|
| Provent                     | eet:                                        | 1                                               |  |
| Icon modality To modify the | e ted about functions.click Multilanguage > | Preset                                          |  |
| Switch 1                    | OFF ON                                      | Edit                                            |  |
| Switch 2                    | OFF ON                                      | Edt                                             |  |
| Switch 3                    | OFF ON                                      | Edt                                             |  |
| Switch 4                    | -                                           | Edit                                            |  |

The modified panel is shown as below.

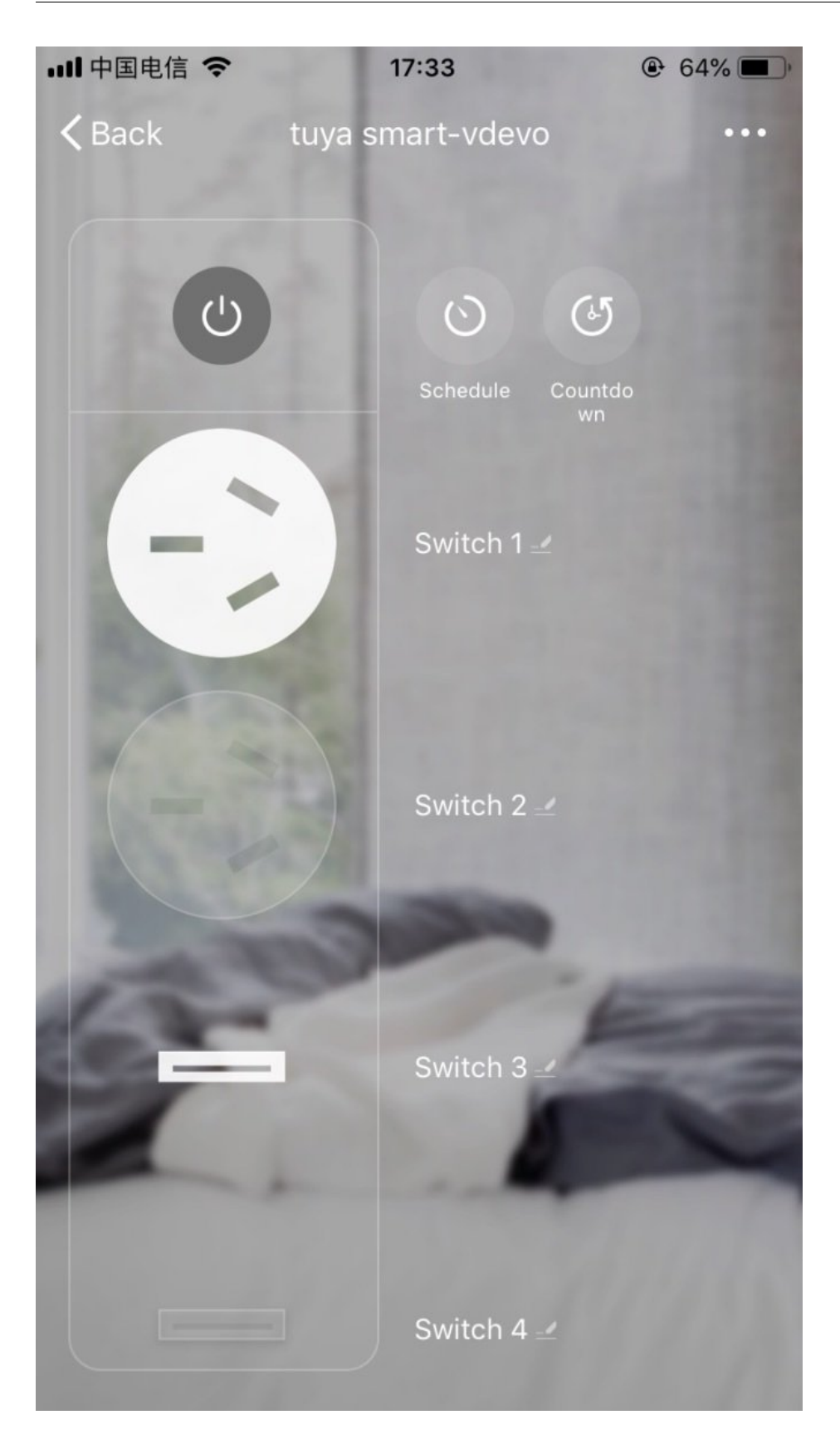

## **1.3.2** Set the panel text. (Clean up the App cache or re-scan the code if the modification is ineffective.)

You can edit the panel text in the Multilingual module.

# <complex-block>

b) In the Product Information, you can edit the field texts related to the data points.

| Com Product | App Service Value-added Se | rvices Pur                                                           | rchase Data                                                                                                    | Operation                                                            | Document Co                                                                         | st                               |                       |                                  |              | Support | 00      |
|-------------|----------------------------|----------------------------------------------------------------------|----------------------------------------------------------------------------------------------------|----------------------------------------------------------------------|-------------------------------------------------------------------------------------|----------------------------------|-----------------------|----------------------------------|--------------|---------|---------|
|             | G Back                     | Multi-langu                                                          | uage Managemen                                                                                                    | t                                                                    |                                                                                     |                                  |                       |                                  |              |         |         |
|             |                            | Select<br>The select<br>correspon<br>Currently,<br>Chines<br>Rutstar | t multiple language<br>ted language will be th<br>ding language. English<br>you have selected:<br>e Traditional Chir<br>n | yes<br>e one in which the t<br>r will be selected by<br>nese English | ext will be edited and display<br>default if this field is blank.<br>Spanish Prench | ed. The effect of this selection | on on App and depends | on whether there is the text con | gured in the |         |         |
|             |                            | Produc                                                               | t Information                                                                                                    | APP Interfac                                                         | ce Network Co                                                                       | nnections Guides                 | Alarm Text            | Firmware Upgrade Text            |              |         |         |
|             |                            | Basic pr                                                             | roduct information                                                                                                    | 1                                                                    |                                                                                     |                                  | Content modified. S   | Save to make it valid Save       | Cancel       |         |         |
|             |                            | Default p                                                            | roduct name                                                                                                    | Simplified Chiner                                                    | se Engl                                                                             | ish                              | Traditional Chines    | e Sp <mark>ir</mark> sh          |              |         |         |
|             |                            | tuya sma                                                             | rt                                                                                                    |                                                                      |                                                                                     |                                  |                       |                                  |              |         |         |
|             |                            | Product                                                              | function point                                                                                                    |                                                                      |                                                                                     |                                  |                       | /                                |              |         |         |
|             |                            | S/N                                                                  | Function point                                                                                                    | Attribute                                                            | Language key                                                                        | Simplified Chinese               | English               | Traditional Chinese              | Spanish      |         |         |
|             |                            |                                                                      |                                                                                                    |                                                                      | dp_switch_1                                                                         | 开关1                              | Switch 1              |                                  |              |         |         |
|             |                            | 1                                                                    | switch_1                                                                                                    | on                                                                   | dp_switch_1_on                                                                      | 开启                               | ON                    |                                  |              |         |         |
|             |                            |                                                                      |                                                                                                    | off                                                                  | dp_switch_1_off                                                                     | 关闭                               | OFF                   |                                  |              |         |         |
|             |                            |                                                                      |                                                                                                    |                                                                      | dp_switch_2                                                                         | 开关2                              | Switch 2              |                                  |              |         |         |
|             |                            | 2                                                                    | 开关2<br>switch_2                                                                                                    | on                                                                   | dp_switch_2_on                                                                      | 开启                               | ON                    |                                  |              |         | C.      |
|             |                            |                                                                      |                                                                                                    | off                                                                  | dp_switch_2_off                                                                     | 关闭                               | OFF                   |                                  |              |         | 400 Cal |
|             |                            |                                                                      |                                                                                                    |                                                                      | dp_switch_3                                                                         | 开关3                              | USB Switch 1          |                                  |              |         |         |
|             |                            | 3                                                                    | 开关3<br>switch_3                                                                                                    | on                                                                   | dp_switch_3_on                                                                      | 开启                               | ON                    |                                  |              |         | Consult |
|             |                            |                                                                      |                                                                                                    | off                                                                  | dp_switch_3_off                                                                     | 关闭                               | OFF                   |                                  |              |         |         |

According to the settings of the panel icon, make modifications as follows:

| Before              | After                   |
|---------------------|-------------------------|
| Switch 3            | USB Switch 1            |
| Switch 4            | USB Switch 2            |
| Switch 3 Count Down | USB Switch 1 Count Down |
| Switch 4 Count Down | USB Switch 2 Count Down |

After the modification is completed and saved, the App panel is shown as below:

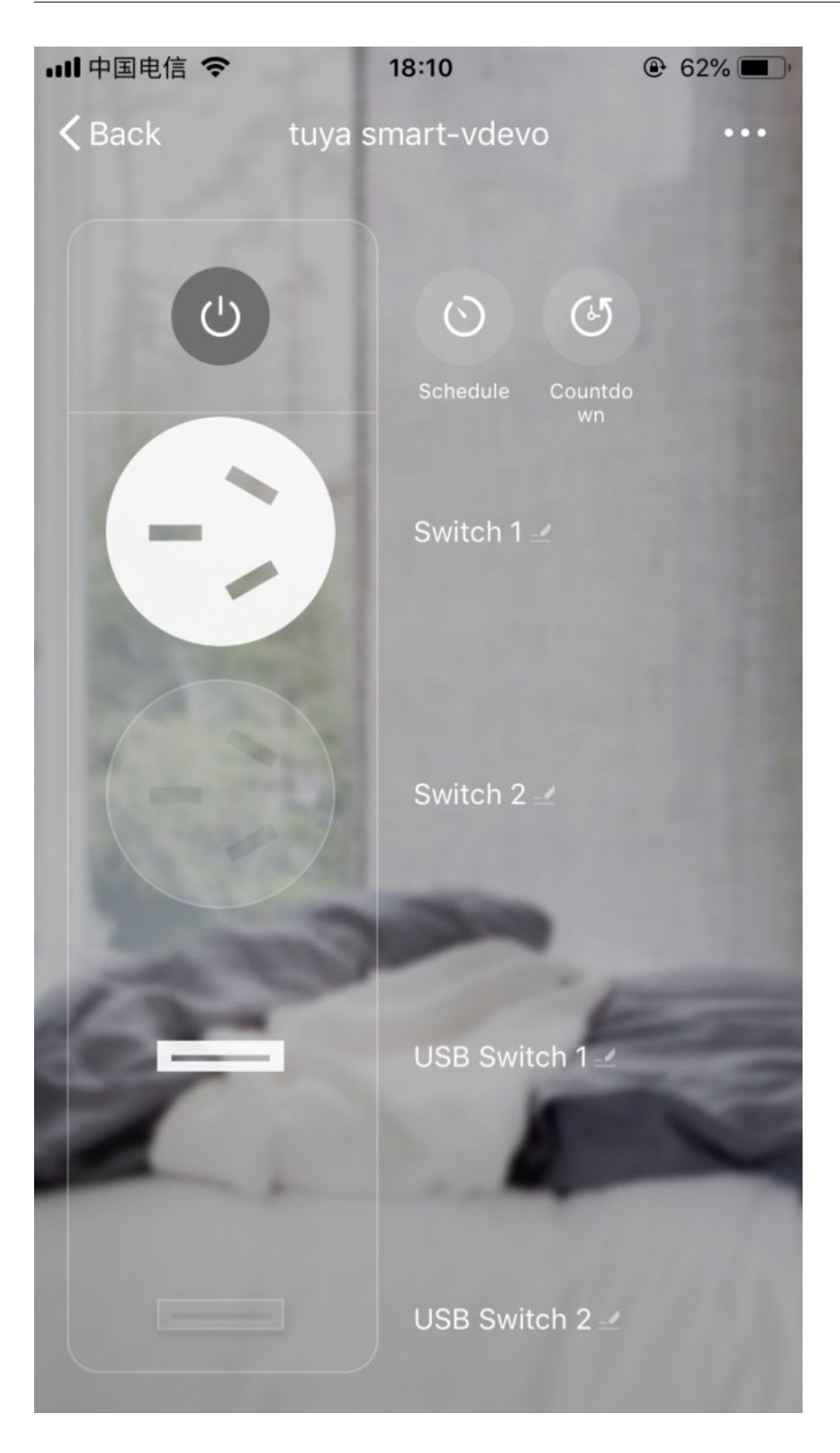

c) In the App Interface, you can edit the field texts other than the data points.

| ⇔ Back | Multi-language Management                                                                                                    |                                                                                                    |                                                                               |                                                          |                                                         |  |
|--------|----------------------------------------------------------------------------------------------------|----------------------------------------------------------------------------------------------------|-------------------------------------------------------------------------------|----------------------------------------------------------|---------------------------------------------------------|--|
|        | () Select multiple language<br>The selected language will be the o<br>conseconding language. English w<br>Currently, you have selected:<br>Onnese Traditional Onnes<br>Russian | cone in which the text will be edited a     di be selected by default if this field     te English Spanish | nd displayed. The effect of this selec<br>is blank.<br>Pranch Arabic Jupanese | cton on App and depends on whether #<br>a German Italian | ere is the test configured in the<br>Kdootly language > |  |
|        | Product Information                                                                                                    | APP Interface Net                                                                                          | twork Connections Guides                                                      | Alarm Text Firmware                                      | Upgrade Text                                            |  |
|        | App interface information                                                                                                    |                                                                                                    |                                                                               | Content modified. Save to make                           | t vald Save Cancel                                      |  |
|        | Key value of language package                                                                                                    | Chinese                                                                                                    | Traditional Chinese                                                           | English                                                  | Spanish                                                 |  |
|        | cancel                                                                                                    | RUH                                                                                                    | 取消                                                                            | Let me think                                             |                                                         |  |
|        | month_4                                                                                                    | 四月                                                                                                    | 四月                                                                            | Apr.                                                     |                                                         |  |
|        | month_3                                                                                                    | 三月                                                                                                    | 三月                                                                            | Mar.                                                     |                                                         |  |
|        | defaultSocketName                                                                                                    | 播座                                                                                                    | 智能雙插座                                                                         | Socket                                                   |                                                         |  |
|        | month_6                                                                                                    | 六月                                                                                                    | 六月                                                                            | Jun.                                                     |                                                         |  |
|        | month_10                                                                                                    | +                                                                                                    | +8                                                                            | Oct.                                                     |                                                         |  |
|        | current_ele                                                                                                    | 当前电流 (mA)                                                                                                  | 電流 (mA)                                                                       | Current Ele (mA)                                         |                                                         |  |
|        | manth_5                                                                                                    | 五月                                                                                                    | 五月                                                                            | May.                                                     |                                                         |  |
|        | month_11                                                                                                    | +                                                                                                    | 十一月                                                                           | Nov.                                                     |                                                         |  |
|        |                                                                                                    |                                                                                                    |                                                                               |                                                          |                                                         |  |

Make the following modifications.

| Before | After           |
|--------|-----------------|
| Cancel | Let me think    |
| Rename | Take a nickname |

The effect of the panel is shown as below:

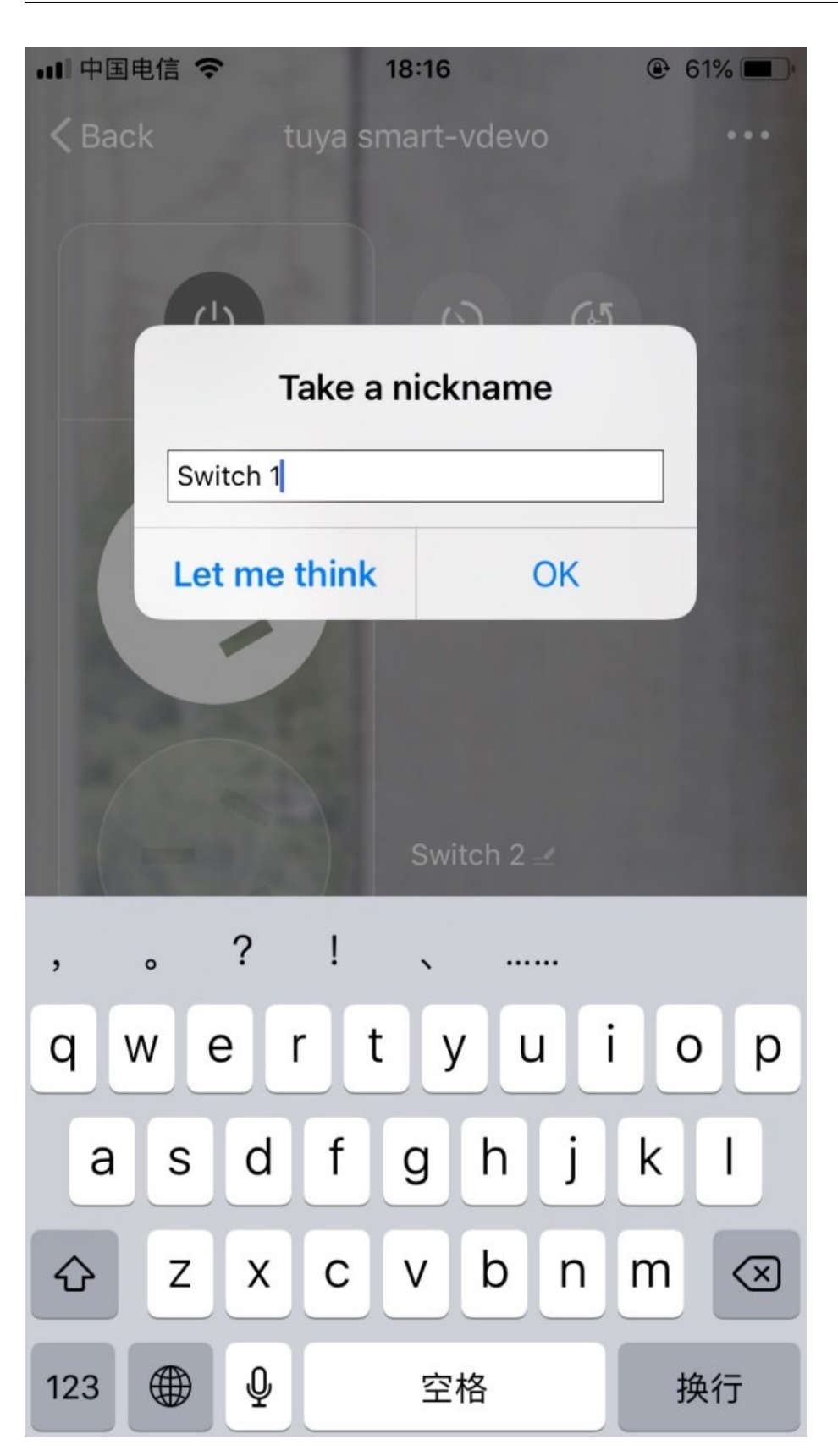

# 2 .Panel configuration for MCU products — Take Wi-Fi air purifier as an example

## Common categories: small household appliances, kitchen appliances, sensors

Because of the MCU products have editable data points, you can add or delete product functions on the public panels which support custom.

For the guide of defining data point type, see: https://docs.tuya.com/en/iot/con figure-in-platform/function-definition/custom-functions

Note:

- Because the Tuya Public Panel is one-to-one correspondence with the default standard data points, the lack of some required standard data points may cause the panel fails to load; some standard data points may cause the incomplete functions of the panel.
- The cumulative addition of more than 25 standard functions points and custom function points on some devices may affect the stability of the device. Please operate with caution. Support adding up to 40 function points (excluding the cloud functions).

## 2.1 Functional Requirements of Products

- 1. Show indoor temperature and humidity, TVOC and formaldehyde (HCHO) concentration on the panel.
- 2. Add a pendulum switch to the panel.
- 3. The font color of indoor PM2.5 concentration number changes according to the concentration value (0-50 is green; 50-100 is yellow; more than 100 is red).
- 4. Display the weather icons rather than simple text for outdoor weather information.
- 5. Remove the display of indoor PM2.5 concentration curve.

## 2.2 Display of Standard Panel

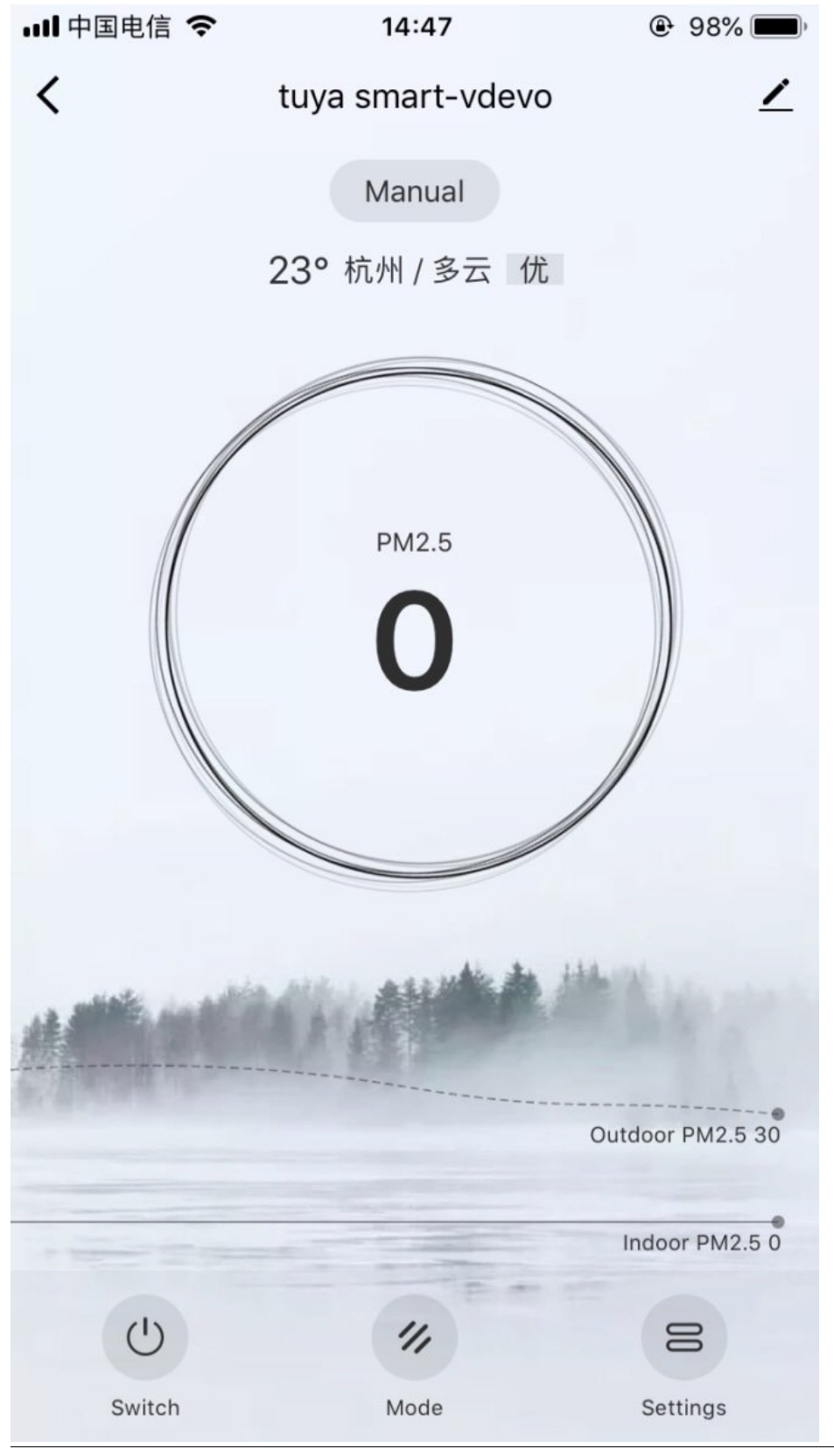

#### 2.3 Configuration Steps

#### 2.3.1 Set data points.

a) Check the standard data points in the following figure according to product requirements:

| E Site Map                                      | Function Definition | App Ul Design Hardware Debug Advanced Features Mass Production                                                                                                    |     |
|-------------------------------------------------|---------------------|----------------------------------------------------------------------------------------------------|-----|
|                                                 |                     | Select common function                                                                                                    |     |
| -                                               |                     | rou can siin add cusionn runciions aner adding common runciions                                                                                                    |     |
|                                                 |                     | Select all                                                                                                    |     |
| a smart                                         |                     | Switch PM2.5 Mode Speed                                                                                                    |     |
| iegory: Air Puritier<br>I: eOincivinix1zuwitiks |                     | Filter Usage     Anian     Child lock     G     Light                                                                                                    |     |
| t Product Information                           |                     | UV Disinfection         Image: Humidify         Image: Humidify         Image: Hum |     |
|                                                 |                     | Indoor Temp     Indoor Humidity     TVOC                                                                                                    |     |
|                                                 |                     | eCO2     Filter Left Days     O     Total Runtime                                                                                                    |     |
|                                                 |                     | Countdown Cult Time Total PM                                                                                                    | o   |
|                                                 |                     | Air Quality Fault Alarm                                                                                                    | 400 |
|                                                 |                     |                                                                                                    |     |

b) After determination, the details of data points are shown as follows:

| E Site Map                              | Function Definit     | on                 | App UI Design    | Hardware      | Debug Advanced Featur                                  | res       | Mass Production        |  |
|-----------------------------------------|----------------------|--------------------|------------------|---------------|--------------------------------------------------------|-----------|------------------------|--|
|                                         | Standard Func        | tions 🛛 Set        | ting             |               |                                                        | How to de | fine product features? |  |
| 1                                       | DP ID Function oints | in p<br>Identifier | Data type        | Function type | Properties                                             | Remark    | Operate                |  |
| a smart                                 | 1 Switch             | switch             | Issue and report | Boolean       |                                                        |           | Edit Delete            |  |
| egory: Air Puntier<br>: eÖlnownx1zuwtxs | 2 PM2.5              | pm25               | Only report      | Integer       | Values range:0-999, Pitch1, Scale<br>0, Unit:undefined |           | Edit Delete            |  |
| Product Information                     | 3 Mode               | mode               | Issue and report | Enum          | Enumerated values:manual, auto,<br>comfortable, sleep  |           | Edit Delete            |  |
|                                         | 4 Speed              | fan_speed<br>_enum | Issue and report | Enum          | Enumerated values:sleep, low, mi<br>d, high, auto      |           | Edit Delete            |  |
|                                         | 12 Indoor<br>mp      | Te temp_indo<br>or | Only report      | Integer       | Values range:-20-50, Pitch1, Scal<br>e0, Unit.°C       |           | Edit Delete            |  |
|                                         | 13 Indoor<br>midity  | Hu humidity        | Only report      | Integer       | Values range:0-100, Pitch1, Scale<br>0, Unit:%         |           | Edit Delete            |  |
|                                         | 14 TVOC              | tvoc               | Only report      | Integer       | Values range:0-1000, Pitch1, Scal                      |           | Edit Delete            |  |

c) Add the following custom data points according to product requirements.

| E Site Map                                             | Function Definition     | n App UI Design                     | Hardware Debug                                       | Advanced Features Mass Production   |  |
|--------------------------------------------------------|-------------------------|-------------------------------------|------------------------------------------------------|-------------------------------------|--|
| _                                                      | Custom Functio          | ans 2 Add                           | e0, Unit:ppm                                         |                                     |  |
| 1                                                      | DP ID Function<br>oints | <sup>1 p</sup> Identifier Data type | Function type Properties                             | Remark Operate                      |  |
| a smart<br>egory: Air Purifier<br>: e0incoams/12 iwfxs | 101 ch2o                | ch2o Only report                    | Values range:0-999<br>Integer 0, Unit:ppm            | , Ptch1, Scale Edit Delete          |  |
| it Product Information                                 | 102 pendulu             | im pendulum Issue and r             | sport Boolean                                        | Edit Delete                         |  |
|                                                        | Cloud Function          | s 🕜                                 |                                                      |                                     |  |
|                                                        | Function                | Identifier Function                 | descriptions                                         | Operate                             |  |
|                                                        | Fixed Time              | timer Tuya Clo<br>s                 | ud's timer function allows you to set on/off time, t | imer cycling, and other function    |  |
|                                                        | Jumping page            | jump_url pages                      | for the web page un jumping function; can jump t     | to mail, official website, or other |  |

## d) Choose a public Air Purifier template.

| Dashboard > Product > Smart Product; tuya sr                                         | Service Purchase Data Operation Document Cost Service Market                                                                                                    | Support 🛛 😧 😢       |
|--------------------------------------------------------------------------------------|----------------------------------------------------------------------------------------------------|---------------------|
| Ξ Site Map                                                                           | Contraction     Contraction     Contracti |                     |
| Laga snert<br>Category: Ar Purifer<br>PD: Ofnown:Czuwtes<br>Edit Product Information | <complex-block>         Al       Yeat dempta       Outomentation         Al       Yeat dempta       Outomentation         Image: All outomentation       Image: All outomentation       Image: All outomentation         Image: All outomentation       Image: All outomentation       Image: All outomentation         Image: All outomentation       Image: All outomentation       Image: All outomentation         Image: All outomentation       Image: All outomentation       Image: All outomentation         Image: All outomentation       Image: All outomentation       Image: All outomentation         Image: All outomentation       Image: All outomentation       Image: All outomentation         Image: All outomentation       Image: All outomentation       Image: All outomentation         Image: All outomentation       Image: All outomentation       Image: All outomentation         Image: All outomentation       Image: All outomentation       Image: All outomentation         Image: All outomentation       Image: All outomentation       Image: All outomentation         Image: All outomentation       Image: All outomentation       Image: All outomentation         Image: All outomentation       Image: All outomentation       Image: All outomentation         Image: All outomentation       Image: All outomentation       Image: All outomentation         Image: All outomentat</complex-block>                                                                                                    | <u>ଜୁ</u><br>400 ଜଣ |
|                                                                                      | Previous     Next     O2019 Tuya hc. Time zone: GMT+8 + language: English +     Onckle Preferences                                                                                                    | (c)<br>Consult      |

## 2.3.2 Set multilingual text (Clean up App cache or re-scan the code if the modification is ineffective)

Supplement the multilingual texts as follows:

| Numbe | Function<br>er point | Attribute<br>value | Language package<br>key value | Chinese<br>(Simplified) | English  |
|-------|----------------------|--------------------|-------------------------------|-------------------------|----------|
| 14    | TVOC                 | -                  | dp_tvoc                       | TVOC                    | TVOC     |
|       | tvoc                 | unit               | dp_tvoc_unit                  |                         |          |
| 101   | 甲醛                   | -                  | dp_ch2o                       | 甲醛                      | CH2O     |
|       | ch2o                 | unit               | dp_ch2o_unit                  |                         |          |
| 102   | 摆叶                   | -                  | dp_pendulum                   | 摆叶                      | Pendulur |
|       | pendulum             | on                 | dp_pendulum_on                | 开                       | On       |
|       |                      | off                | dp_pendulum_off               | 关                       | Off      |

#### 2.3.3 Change functions by submitting work orders

The font color for PM2.5 number, weather icon, and indoor PM2.5 concentration curve can only be modified by Tuya by configuring the background code. To modify these functions, please submit a work order to apply for changes.

#### a) Where to submit a work order?

| Product App Service Purchase Data Operation Document                                                                                                    | Cost Service Market                                                                                     |
|----------------------------------------------------------------------------------------------------|----------------------------------------------------------------------------------------------------|
| Bulletin: Notice: Impact of IOS 13 on Network Connection Experience                                                                                                    | 2019-09-02   More                                                                                       |
| Join the Interconnected World of Al-                                                                                                    | -loT with "Powered by Tuya"                                                                             |
| Easy Access to Get Your Smart Product                                                                                                    | Apr Service<br>aske, operate, maritain, and                                                             |
| Create Express Develop                                                                                                    | add value is your age.                                                                                  |
| Smart Products All products                                                                                                    | Did You Have Any Problem During                                                                         |
| tuva smart Developing                                                                                                    | ··· Development?                                                                                        |
| River and a second second seco | Submit the following questions here. Tuya's professional service teams will answer your questions soon. |
| Product ID: 9lifgc94qtd8btpk<br>Created: 2019-10-14                                                                                                    |                                                                                                    |
| Last updated: 2019-10-14                                                                                                    | Question                                                                                                |
| tuya smart Developing                                                                                                    |                                                                                                    |
|                                                                                                    |                                                                                                    |

b) After the change, the panel style is shown as follows:

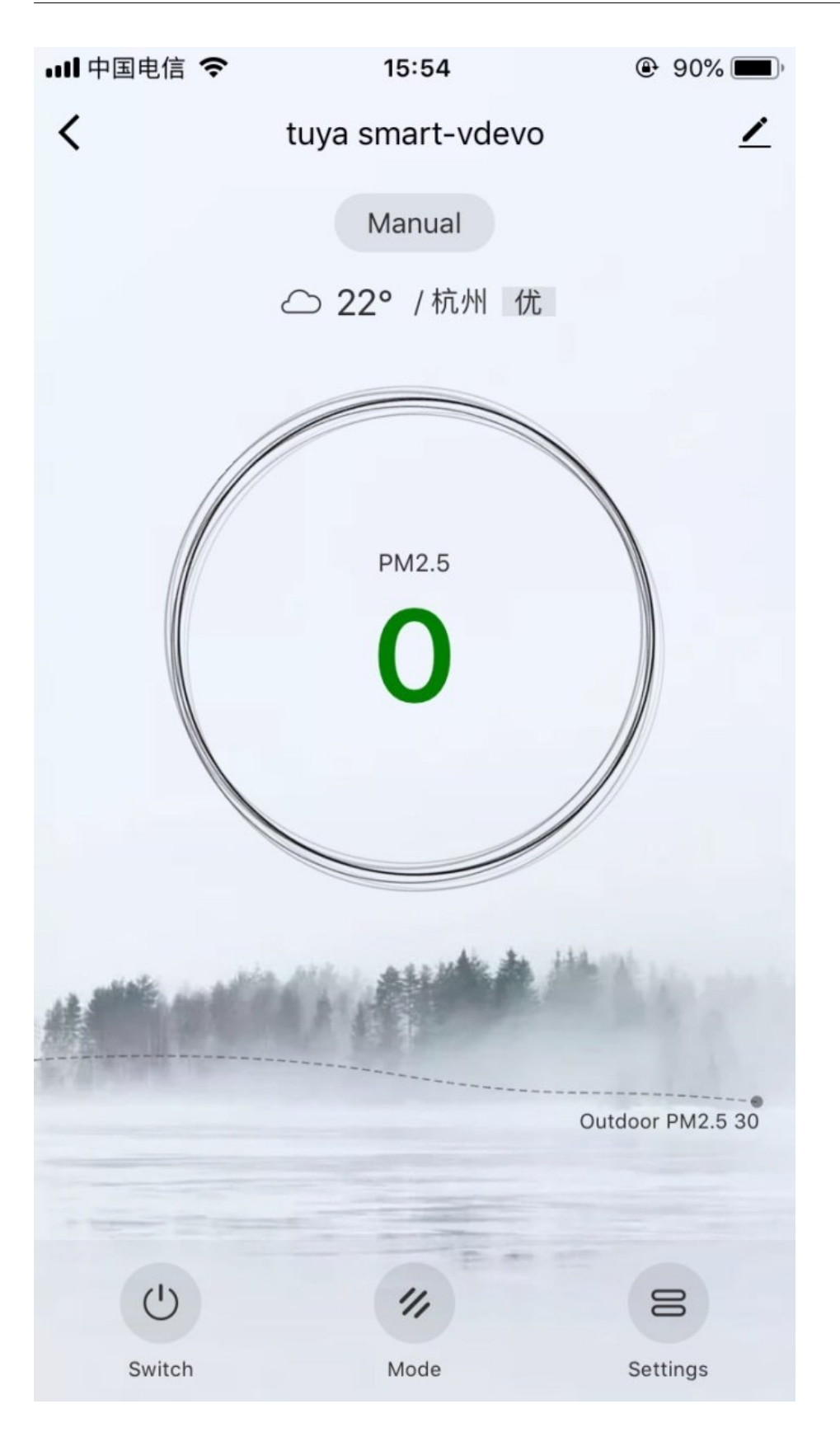

## 2.4 Precautions

- 1. Do not choose Char type or RAW type for custom functions, otherwise the public air purifier panel may crash.
- 2. In the Custom Function section, the Data report type DP will be displayed in the Home interface, and the Control and report type DP will be displayed in the Settings interface.
- 3. The Fault type function does not display.

## **3** Public Panel Configurable Items

The graffiti public panel supports a wide range of custom function configurations, but currently the following features need to be contacted by the graffiti staff for configuration. If you need it, you can submit a work order and attach a PID to request a configuration for the graffiti. For the work order submission method, please refer to the second part of this document - configuration steps - the third step.

| 2.3               | tegory                  | Configurable item                                                                                                    | Tips                                                                                                    |  |
|-------------------|-------------------------|----------------------------------------------------------------------------------------------------|----------------------------------------------------------------------------------------------------|--|
|                   |                         | Whether to support power statistics                                                                                                    |                                                                                                    |  |
|                   |                         | Whether to support group countdown                                                                                                    | The dp point is incremented by the number of the standard do identifier suffix, and the                                                                                                    |  |
|                   | Multi-way Socket        | Whether to support group power statistics                                                                                                    |                                                                                                    |  |
|                   |                         | loon on the right side of the head bar (showing a                                                                                                    |                                                                                                    |  |
|                   |                         | horizontal bar or a pencil)                                                                                                    |                                                                                                    |  |
|                   |                         | Whether to flip the socket order                                                                                                    |                                                                                                    |  |
|                   |                         | Socket layout: (default vertical)                                                                                                    |                                                                                                    |  |
| Electrical        |                         | Whether to display electricity statistics                                                                                                    |                                                                                                    |  |
| Crossing          | Socket                  | Whether to display the group countdown                                                                                                    | nanel automatically recognizes and increase                                                                                                    |  |
| Lingineering      |                         | Whether to display group battery statistics                                                                                                    | the number of switches and sockets                                                                                                    |  |
|                   |                         | Whether to display electricity statistics                                                                                                    |                                                                                                    |  |
|                   |                         | Whether to display the group countdown                                                                                                    |                                                                                                    |  |
|                   | Switch                  | Whether to display group battery statistics<br>Whether to hide the full open function (default<br>display)                                                                                                    |                                                                                                    |  |
|                   |                         | Whether to hide the full off function (default<br>display)                                                                                                    |                                                                                                    |  |
| 1                 | White Light menu<br>bar | Mode and brightness DP are determined together                                                                                                    | Required DP: 20, 21, 25, 28 (switch, mode,                                                                                                    |  |
|                   | Color menu bar          | Mode and color DP are decided together                                                                                                    |                                                                                                    |  |
| Linkting          | Scene menu bar          | Mode and situation DP decide together                                                                                                    |                                                                                                    |  |
| Lighting N        | Music Lights menu       | Mode and music light DP jointly decided                                                                                                    | scene, adjustment)                                                                                                    |  |
|                   | bar                     |                                                                                                    |                                                                                                    |  |
|                   | countdown               | Determined by the countdown DP point                                                                                                    |                                                                                                    |  |
| 2                 | timing                  | Cloud timing decision                                                                                                    |                                                                                                    |  |
|                   | Air purifier            | Whether the indoor PM2.5 curve is displayed                                                                                                    | "Custom function cannot select character or<br>raw type;<br>Selecting only the reported numeric value in<br>the custom function will be displayed directly<br>on the main interface.<br>Selecting Boolean and Enumeration in the<br>custom function will be displayed directly in<br>the settings." |  |
|                   |                         | Indoor PM2.5 numeric font color changes<br>according to numerical values                                                                                                    |                                                                                                    |  |
| Small             |                         | Outdoor weather display copy or icon                                                                                                    |                                                                                                    |  |
| Home<br>Appliance | Fan                     | Turn on the sub-control renaming configuration of the lights on the panel                                                                                                    | "If you do not configure the sub-control<br>rename, voice will not be able to achieve<br>sub-control;<br>Required DP: 1, 3 (fan switch, wind speed)"                                                                                                    |  |
|                   | Electric teapot         | Add new configurable items and values to the<br>timing selection list                                                                                                    | Required DP: work switch, working status,<br>work type                                                                                                    |  |
|                   |                         | The DP identifier adds a function point in the form                                                                                                    | at of cook mode XXX. The DP will appear on                                                                                                    |  |
| 1                 | Kitchen appliance       | the main panel, and other DPs ar                                                                                                    | opear in the setup interface.                                                                                                    |  |
| , <b>I</b> ,      |                         | Whether to support offline reminders (default                                                                                                    | and a state was seen a state as                                                                                                    |  |
|                   |                         | support of the remainders (declar                                                                                                    |                                                                                                    |  |
|                   |                         | support<br>support)<br>Device sleep time (copywriting display, default 12<br>hours)                                                                                                    |                                                                                                    |  |
|                   |                         | Support) Device sleep time (copywriting display, default 12<br>hours) Whether to support historical data export function<br>(not supported by default)                                                                                                    |                                                                                                    |  |
|                   |                         | Support) Device sleep time (copywriting display, default 12<br>hours) Whether to support historical data export function<br>(not supported by default) Shield group countdown                                                                                                    |                                                                                                    |  |
|                   |                         | Shield battery status                                                                                                    |                                                                                                    |  |
| ŝ                 | ensor                   | Shield battery status The device is canceled after the default is 25. Therefore, you need to perform additional configuration for products that need to receive the report "none" to cancel the alarm.                                                                                                    | Configurable cloud does not do duplicate                                                                                                    |  |
| S                 | ensor                   | Support) Device sleep time (copywriting display, default 12<br>hours) Whether to support binnicial data export function<br>(not supported by default) Shield group countdown Shield battery status The device is canceled after the default is 25. Therefore, you need to perform additional<br>configuration for products that need to receive the<br>report "none" to cancel the alarm. Convert existing bottom history interactions into<br>historical and alarm management modes                                                                                                    | Configurable cloud does not do duplicate<br>data filtering (default filtering duplicate data)                                                                                                    |  |
| 8                 | ensor                   | Shield battery status Shield battery status The device is canceled after the default is 25. Therefore, you need to perform additional configuration for products that need to receive the report "none" to cancel the alarm. Convert existing bottom history interactions into historical and alarm management modes Whether to hide the APP home alarm prompt                                                                                                    | Configurable cloud does not do duplicate<br>data filtering (default filtering duplicate data)                                                                                                    |  |
| S                 | ensor                   | Support) Device sleep time (copywriting display, default 12<br>hours) Whether to support binnicial data export function<br>(not supported by default) Shield group countdown Shield battery status The device is canceled after the default is 25. Therefore, you need to perform additional configuration for products that need to receive the report "none" to cancel the alarm. Convert existing bottom history interactions into historical and alarm management modes Whether to hide the APP home alarm prompt How many millseconds to configure the trigger class alarm delay becomes an unalarmed state, the default is 2000ms. Unit (ms)                                                                                                    | Configurable cloud does not do duplicate<br>data filtering (default filtering duplicate data)                                                                                                    |  |
| 5                 | ensor                   | Support) Device sleep time (copywriting display, default 12<br>hours) Whether to support binnicial data export function<br>(not supported by default) Shield group countdown Shield battery status The device is canceled after the default is 25.<br>Therefore, you need to perform additional<br>configuration for products that need to receive the<br>report "none" to cancel the alarm. Convert existing bottom history interactions into<br>historical and alarm management modes Whether to hide the APP home alarm prompt How many millseconds to configure the trigger<br>class alarm delay becomes an unalarmed state, the<br>default is 2000ms. Unit (ms) Flip the enumeration battery range (do display<br>distinction)                                           | Configurable cloud does not do duplicate<br>data filtering (default filtering duplicate data                                                                                                    |  |
| S                 | ensor                   | Support) Device sleep time (copywriting display, default 12<br>hours) Whether to support binnical data export function<br>(not supported by default) Shield group countdown Shield battery status The device is canceled after the default is 25.<br>Therefore, you need to perform additional<br>configuration for products that need to receive the<br>report "none" to cancel the alarm. Convert existing bottom history interactions into<br>historical and alarm management modes Whether to hide the APP home alarm prompt How many milliseconds to configure the trigger<br>class alarm delay becomes an unalarmed state, the<br>default is 2000ms. Unit (ms) Flip the enumeration battery range (do display<br>distinction) Whether to display a low battery reminder | Configurable cloud does not do duplicate<br>data filtering (default filtering duplicate data                                                                                                    |  |